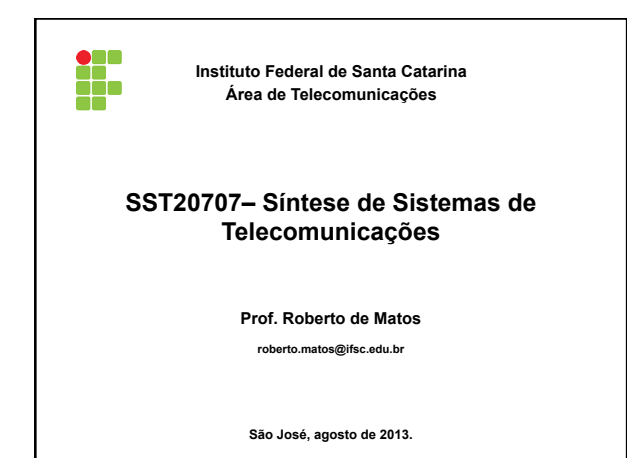

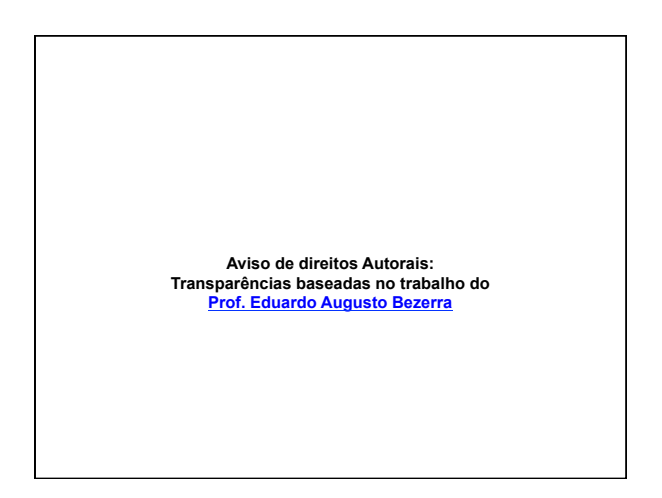

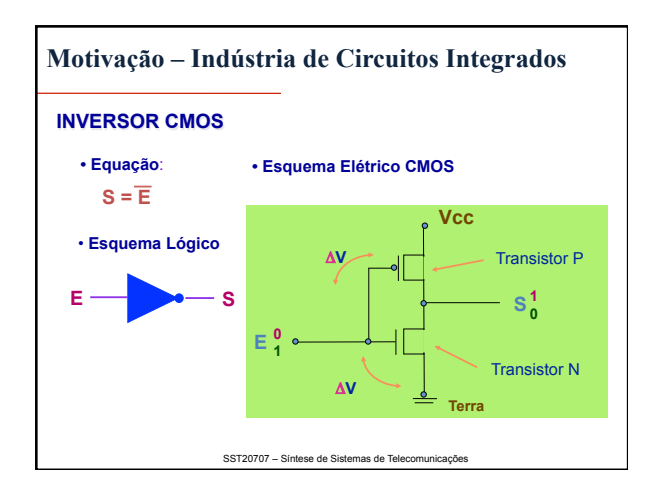

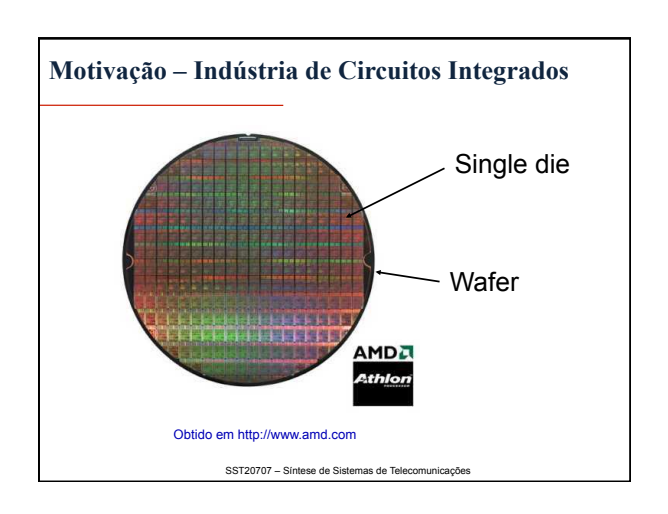

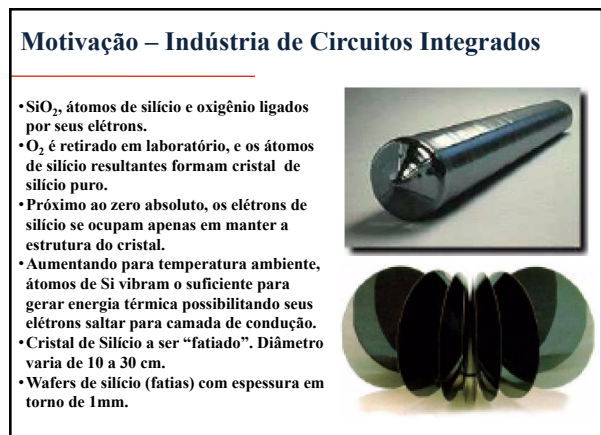

SST20707 – Síntese de Sistemas de Telecomunicações

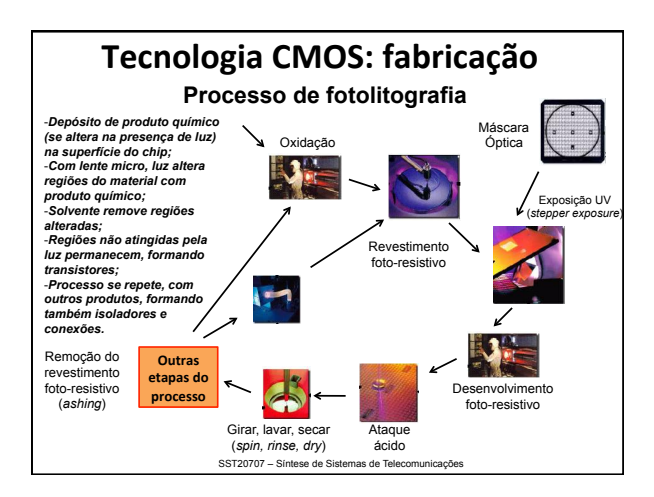

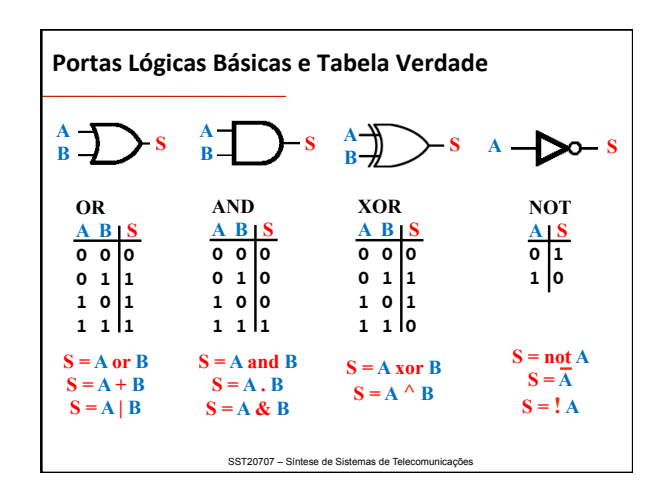

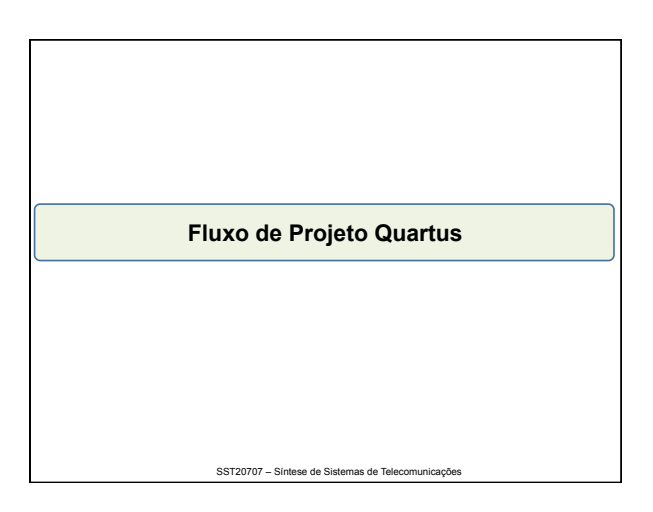

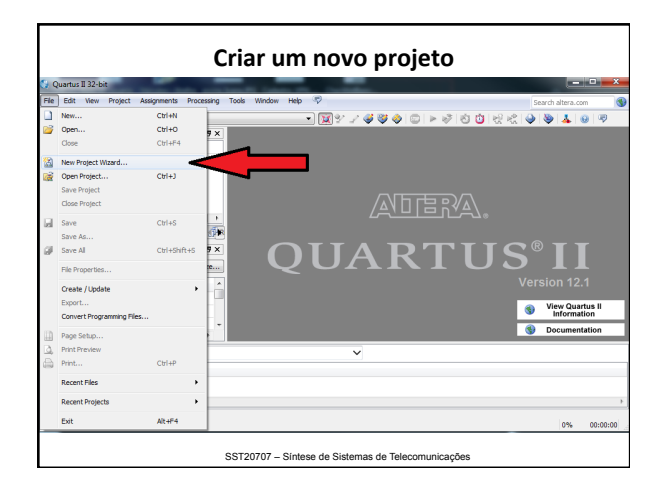

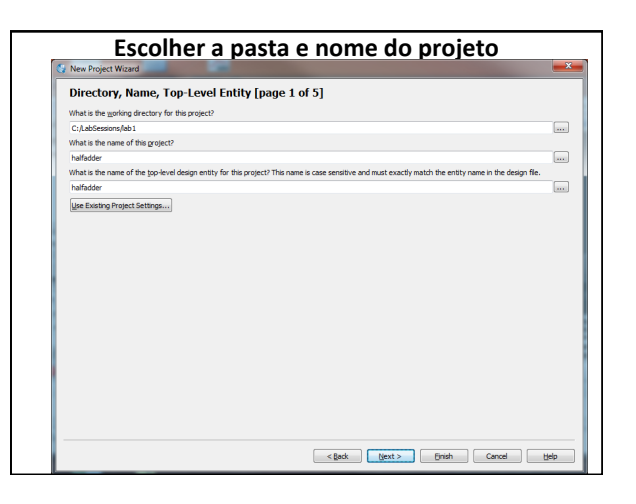

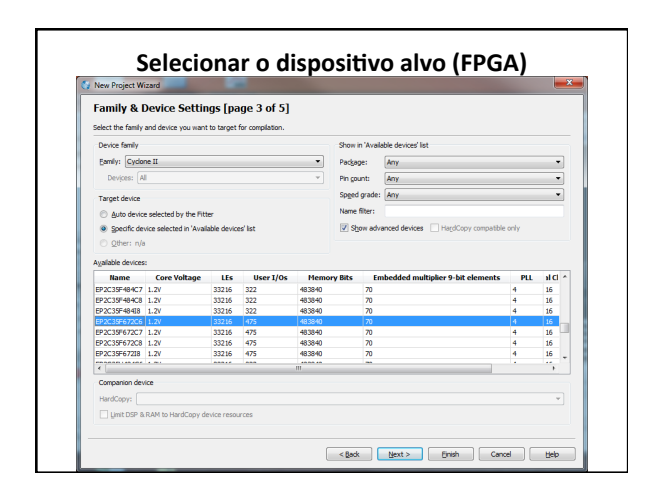

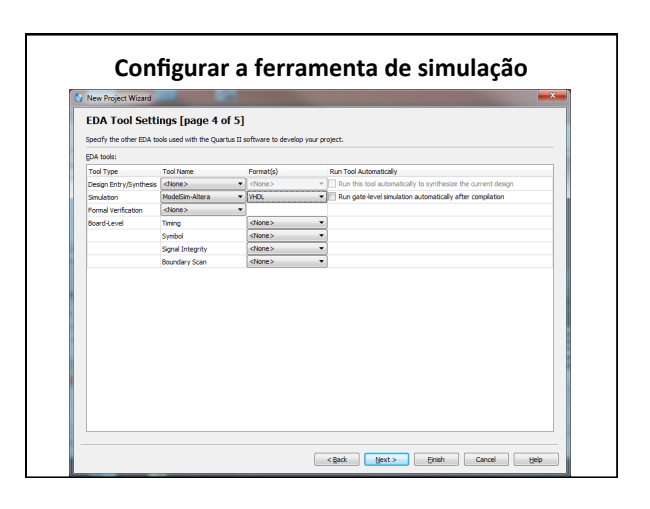

| 32-bit - C/LabSession//lab)<br>leve Project Assignments<br>Coti-N<br>Coti-N<br>Coti-O<br>Coti-O<br>ect Waard<br>ject<br>Coti-S<br>ect<br>Coti-S<br><br>Coti-S | Unalfadder - haffadd<br>Processor Cols<br>9 x<br>9 x | Jer<br>Window Help | ₹<br>₩¥ ≠                                        |    | ••••••    | 0 <del>2</del> 2                      | Search alt                             | tera.com                                                                                                    |
|----------------------------------------------------------------------------------------------------|------------------------------------------------------|--------------------|--------------------------------------------------|----|-----------|---------------------------------------|----------------------------------------|----------------------------------------------------------------------------------------------------|
| lew     Project     Assignments       Cel+N     Cel+N     Cel+P-4       ect     Waard                                                                         | Processing cols                                      | Window Help        |                                                  | AD |           | <mark>(1)</mark> 숛 숛                  | Search alb                             | tera.com 🔞                                                                                                    |
| Ctrl+41<br>Ctrl+64<br>ctrl+64<br>ctrl+64<br>ctrl+64<br>get<br>get<br>get<br>get<br>ctrl+65<br>Ctrl+65<br><br>Ctrl+65                                          | 9 ×                                                  |                    | <u> </u>                                         |    |           |                                       |                                        | <b>↓</b> ⊕ ♥                                                                                                    |
| ctrife<br>ect Wizard<br>ject Ctrife<br>ject<br><br>CtrifeS<br><br>CtrifeS                                                                                     | 9 x                                                  |                    |                                                  |    | ⊒⊒∕∧      |                                       |                                        |                                                                                                    |
| ect Wizard<br>(ject Ctrl+)<br>ject<br>gect<br><br>Ctrl+S<br><br>Ctrl+Sh                                                                                       | nus PX                                               |                    |                                                  |    |           |                                       |                                        |                                                                                                    |
| gect<br>Ctrl+S<br><br>Ctrl+Sh                                                                                                    | nas PX                                               |                    |                                                  |    | _ <u></u> |                                       |                                        |                                                                                                    |
| <br>Ctrl+S                                                                                                    | mas P.X                                              |                    |                                                  |    | -نىرىك    |                                       |                                        |                                                                                                    |
| <br>Ctrl+Sh                                                                                                    | mas PX                                               |                    |                                                  |    |           |                                       |                                        |                                                                                                    |
|                                                                                                    |                                                      | $\mathbf{O}$       | UA                                               | ٩R | ΤI        | US                                    | S® I                                   | Ι                                                                                                    |
|                                                                                                    |                                                      |                    |                                                  |    |           |                                       |                                        |                                                                                                    |
| Update<br>Programming Files                                                                                                    |                                                      |                    |                                                  |    |           |                                       | View<br>Info                           | Quartus II<br>ormation                                                                                                    |
| up                                                                                                    |                                                      |                    |                                                  |    |           |                                       | S Docu                                 | imentation                                                                                                    |
| den .                                                                                                    |                                                      |                    | ~                                                |    |           |                                       |                                        |                                                                                                    |
| Ctrl+P                                                                                                    |                                                      |                    |                                                  |    |           |                                       |                                        |                                                                                                    |
| les                                                                                                    | •                                                    |                    |                                                  |    |           |                                       |                                        |                                                                                                    |
|                                                                                                    | •                                                    |                    |                                                  |    |           |                                       |                                        | Þ                                                                                                    |
| rojects                                                                                                    |                                                      |                    |                                                  |    |           |                                       |                                        | 0% 00:00:00                                                                                                    |
| -                                                                                                    | ctrl+P<br>es<br>ojects                               | ctri+P             | en Col +P es es es es es es es es es es es es es | es | es        | es Calip<br>es ><br>sigeta ><br>Ator4 | es Chille<br>s Chille<br>skta<br>Abt#4 | es C214P V<br>es V<br>escalar V<br>escalar V<br>esca |

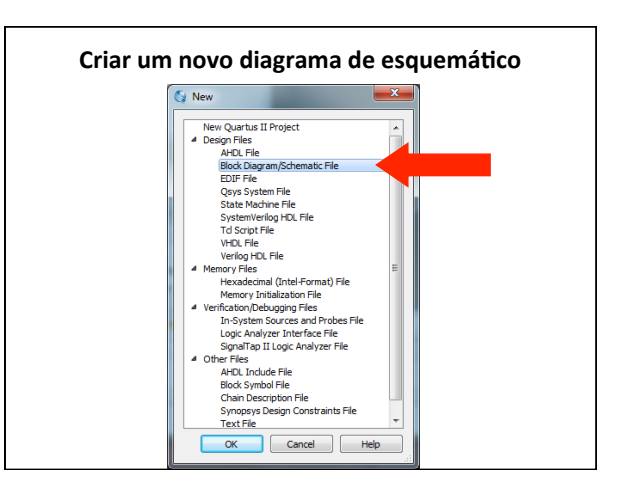

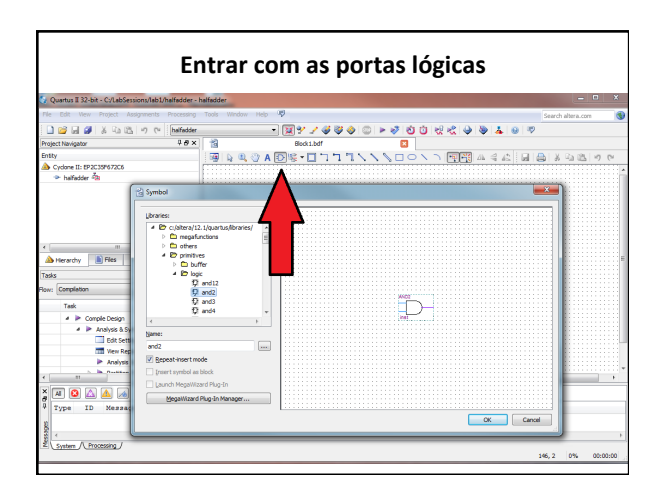

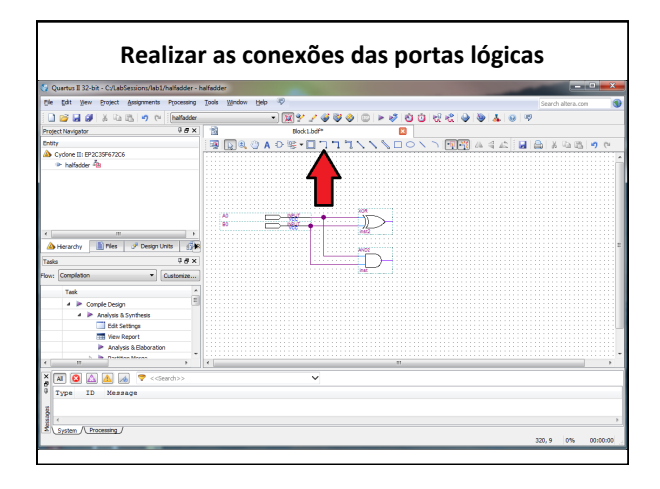

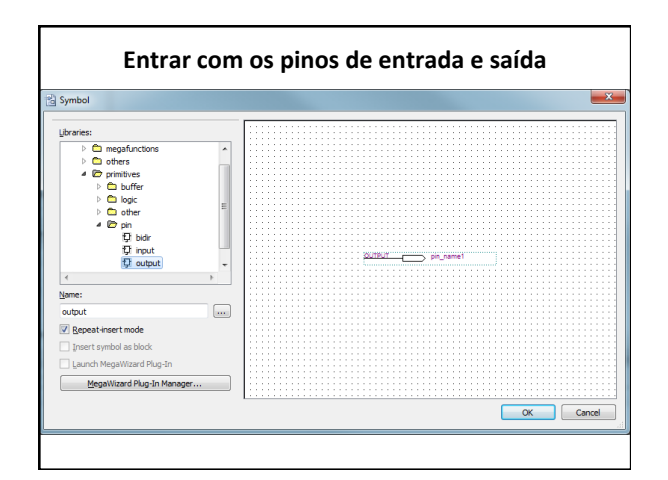

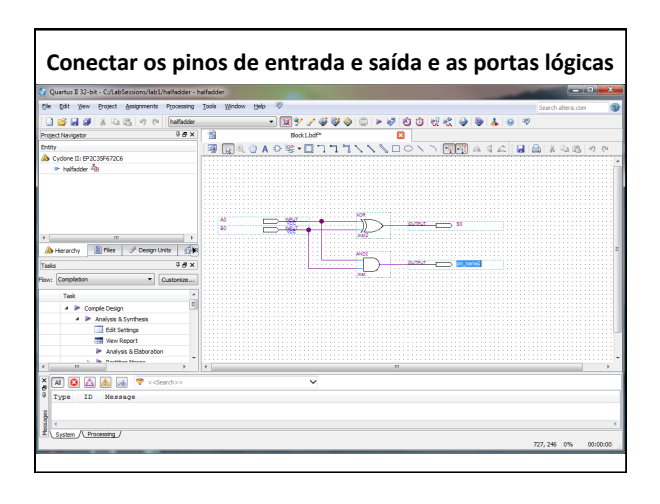

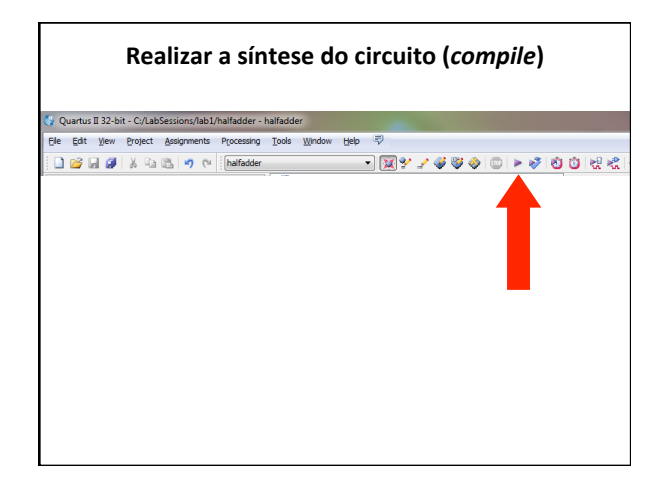

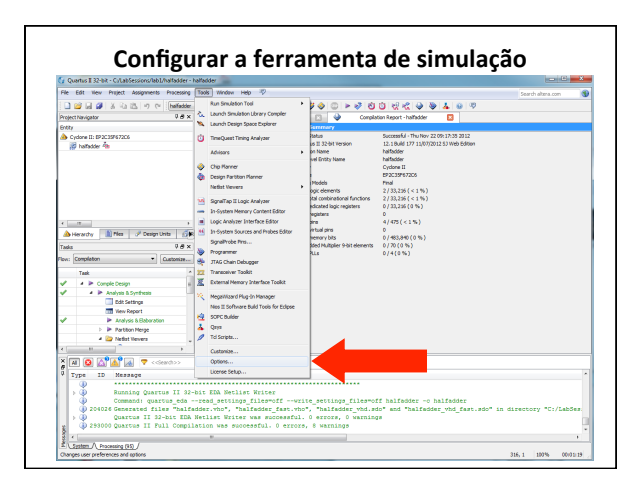

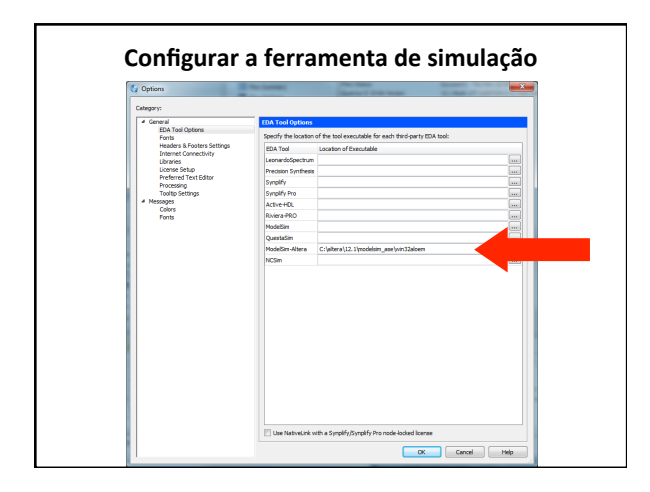

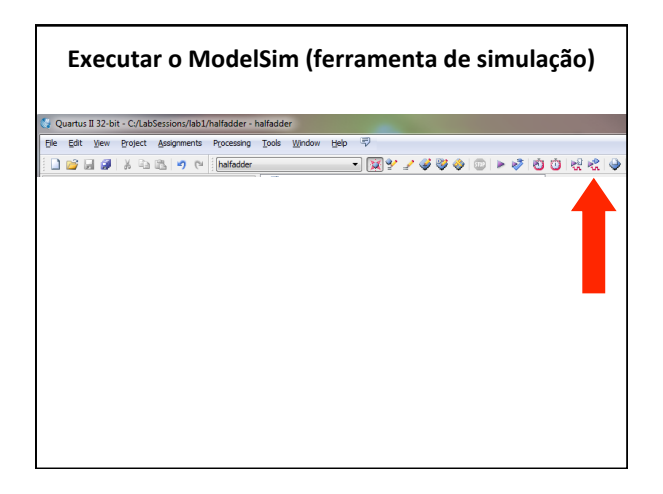

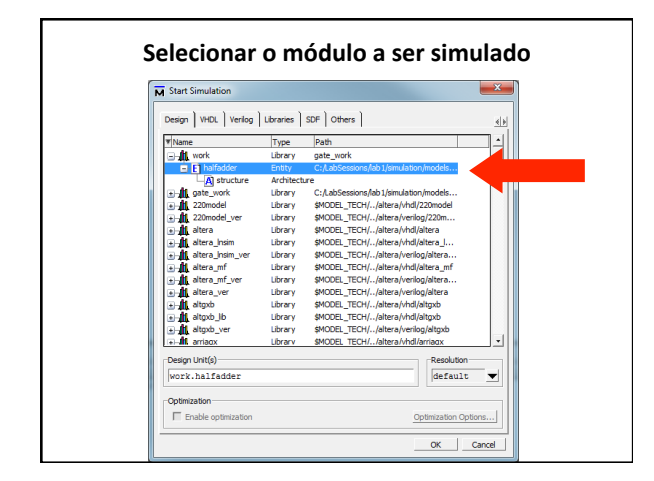

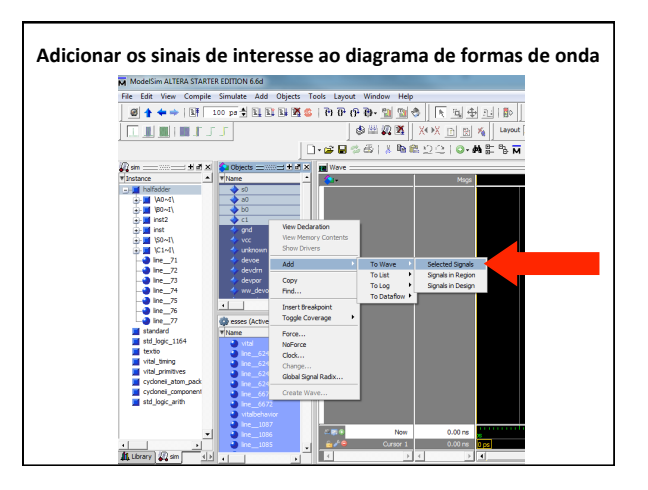

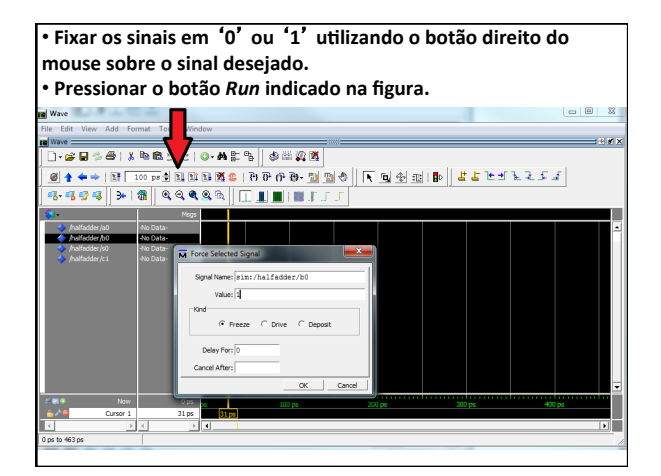

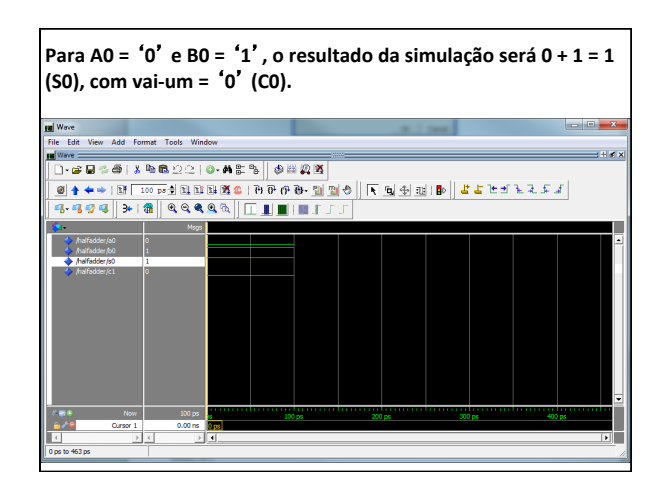

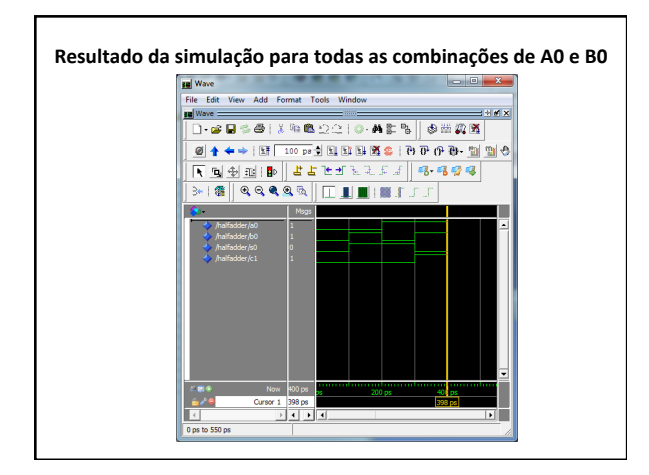

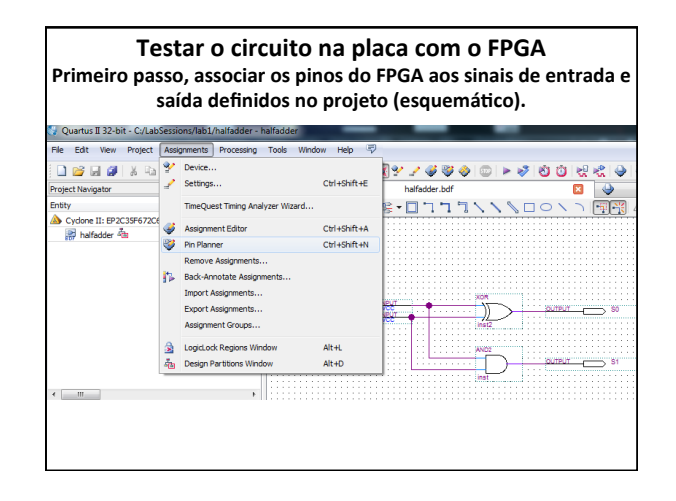

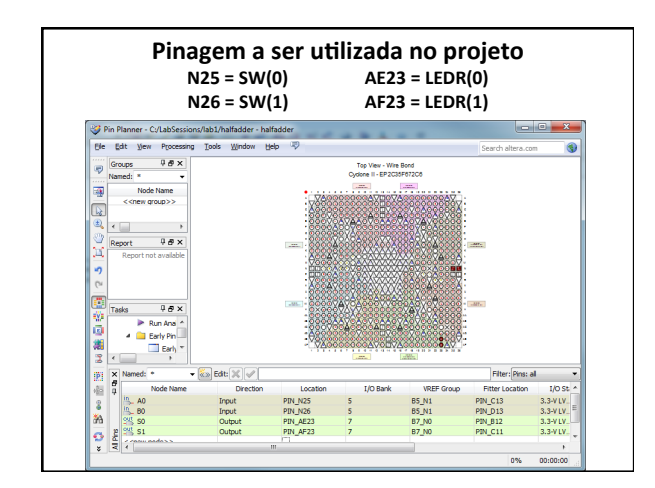

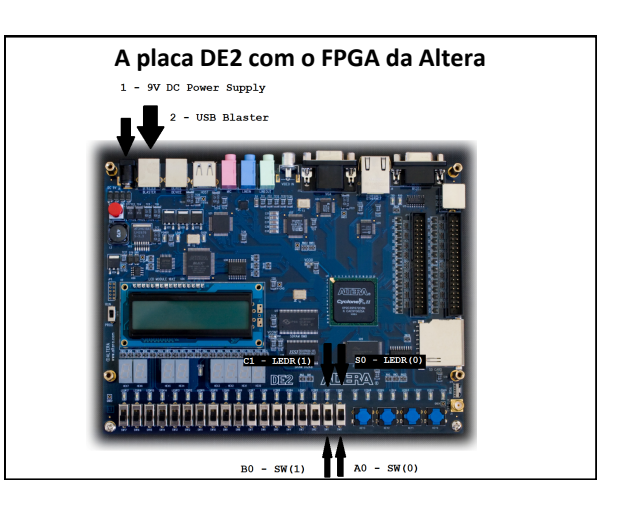

| Dow<br>Programmer - C//<br>Ele Edt yiew F                                   | Download do arquivo de configuração para o FPGA |                      |                |          |           |        |                 |         |           |       |                   | A   |
|-----------------------------------------------------------------------------|-------------------------------------------------|----------------------|----------------|----------|-----------|--------|-----------------|---------|-----------|-------|-------------------|-----|
| 🏦 Hardware Setup                                                            | uss-eliaster (USB-0)                            |                      |                |          | Mode      | : JTAG |                 | •       | Progress: |       | 100% (Successful) |     |
| Enable real-time I                                                          | SP to allow background program                  | ming (for MAX II and | MAX V devices) |          |           |        |                 |         |           |       |                   |     |
| Start 🕺                                                                     | File                                            | Device               | Checksum       | Usercode | Configure | Verity | Blank-<br>Check | Examine | Security  | brase | CLAMP             |     |
| Auto Detect X Detect X Detect Add Me Source File Add Device The Lo Xhi Down |                                                 | 2                    |                |          |           |        |                 |         |           |       |                   |     |
|                                                                             | •                                               |                      |                |          |           |        |                 |         |           |       |                   | -   |
|                                                                             |                                                 |                      |                |          |           |        |                 |         |           |       |                   | 1.4 |
|                                                                             |                                                 |                      |                |          |           |        |                 |         |           |       |                   |     |